### 一、 下载"国家医学电子书包"APP

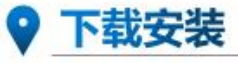

考生使用手机浏览器打开www.imed.org.cn,选择"客户端下载"栏目,选择对应版本即可下载 考试端(国家医学电子书包APP)。或者直接扫描下方二维码进行下载:

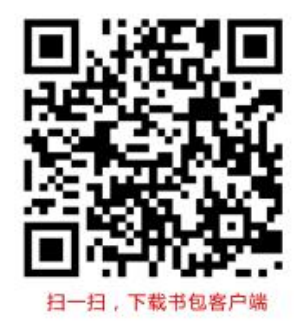

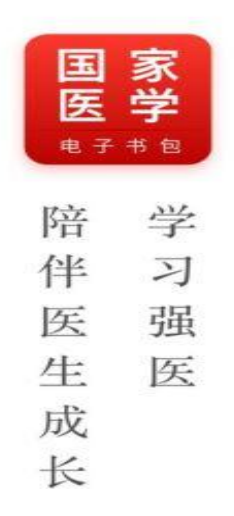

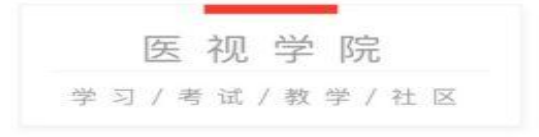

Copyright © 2020 mwwchina.com All Rights Reserved.

#### 🔤 🕅 🔞 孝96% 📼 15:18 🔤 🖬 "대 🕋 🗭 🚳 🕢 🗢 🔍 🕲 🕷 🖉 × 我的 游客 > ⑧ 阅点 立即充值> 息 请输入手机号码/邮箱/证件号 🖹 我的通关包 > 台 请输入密码 100 我的图书 > 登录 🖾 我的视频 > 注册账号 找回密码 〇已阅读并同意<u>《用户服务隐私权政策》</u>条款 **彭** 我的试卷 > 其他登录方式 □ 充值&消费记录 > 谷 设置 5 立即登录 2 ······ $\widehat{\mathbf{A}}$ 000 Ø 首页 我的 书架 考试 教学 V3.4.36

用报名的手机号登录, 密码 000000

# 三、进入考试界面

\_、

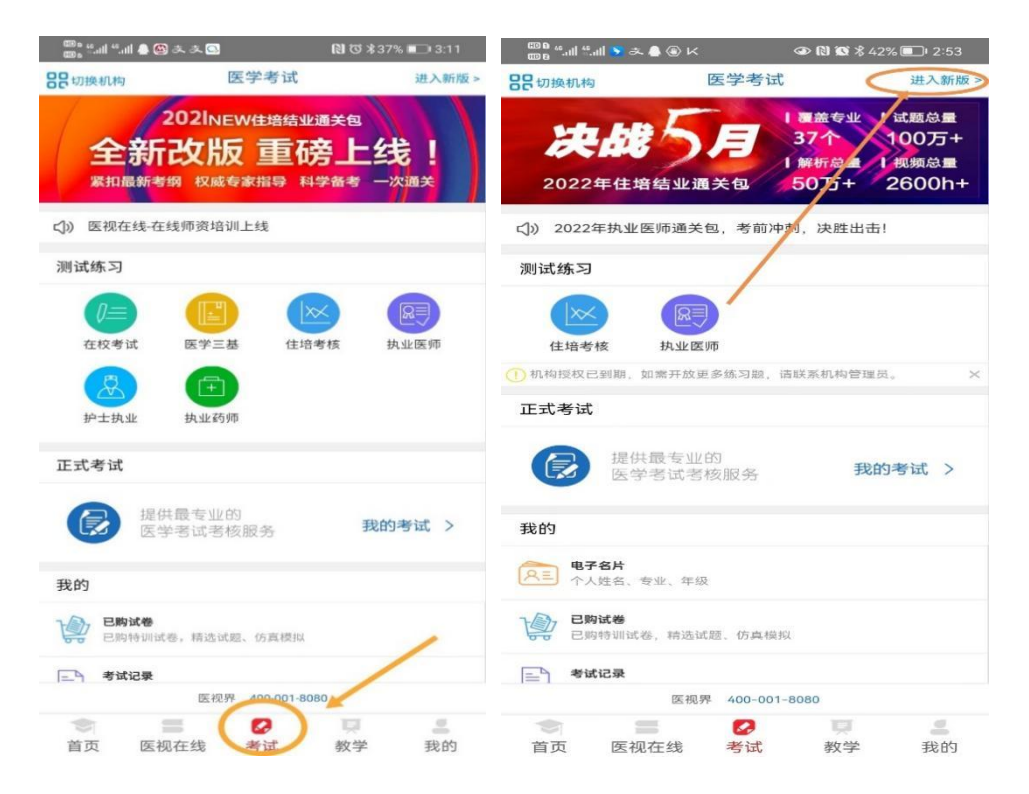

四、点击正式考试,会出现系统测试卷,点击开始,在规定时间进行考试。 (正式考试时,通过抽签确定了考试试卷后,工程师现场给考生系统分配题目。)

| 100 k 46.all 46.all 🚓 👁 🍩 🚇 🚳                | 🕅 🐼 岩 🕕 (78% 🗩) (5:29                                                                                                    | © 8 °°.⊪I °°.⊪I कि ⊙ 9              | s 💧 🚳                | 🕅 🐼 🛠 ፤Ω፤ 76% 🔲፣ 5:35                     |
|----------------------------------------------|----------------------------------------------------------------------------------------------------|-------------------------------------|----------------------|-------------------------------------------|
| 💿 成都市第三人民医院 ~                                | 考生端~                                                                                                    | <                                   | Q. 搜索                |                                           |
| G》 2022NEW住培结业通关包 全新改版 重磅上线 点击购买!            |                                                                                                    | 放射科2019级住培结业考试模拟测试(2022年4月第1周)      |                      |                                           |
| 正式考试                                         | <b>100</b><br>能力测评                                                                                                    | 题数: 100 总分: 100<br>开始时间: 2022-04-06 | 时长: 120分钟<br>5 21:40 | 开始                                        |
| ▲ 長子 (1) (1) (1) (1) (1) (1) (1) (1) (1) (1) | (2) 成功 (2) 成功 (2) 成功 (3) 成成                                                                                                    |                                     | 暂无更多数据               | 24<br>2                                   |
| 系统练习题库                                       | 短回旧版                                                                                                    |                                     |                      |                                           |
| 在校考试 <b>》</b>                                | ★ 医学三基 > #42530頃前期                                                                                                    |                                     |                      |                                           |
| 住培考核 >><br>ま202564/Bill ##                   | <u> </u>                                                                                                    |                                     |                      |                                           |
| 自建练习题库                                       |                                                                                                    |                                     |                      |                                           |
| 单选<br>FOIALCER <b>今</b>                      |                                                                                                    |                                     |                      |                                           |
| <b>决战</b> 5月<br>2022年住培结业通关句                 | 【運盖专业】は服息量<br>37个 100万+<br>1解析意量↓1视频总量<br>50万+ 2600h+                                                                                                    |                                     |                      |                                           |
| 首页 医视在线 考试                                   | <ul><li>●</li><li>●</li></ul> | 首页 医视在                              | E线 考试                | <ul><li>Q</li><li>数学</li><li>我的</li></ul> |

五、完成试题后交卷

| 中国移动 4.                                                                        | all (6) 🕊 🛯 🗭 🗞                                                                        | 14%                                                                                | . 🛄 2:59                                     |
|--------------------------------------------------------------------------------|----------------------------------------------------------------------------------------|------------------------------------------------------------------------------------|----------------------------------------------|
| <                                                                              | 测试                                                                                     |                                                                                    | <pre>SE</pre>                                |
| 学员1578                                                                         | 学员<br>13551341                                                                         | 378                                                                                | 19:55                                        |
| 1/4.【案例5<br>用题干)男性<br>内有火炉。(<br>mmHg,意<br>吸音清,未)<br>双侧病理征;<br>断为急性一?<br>问:患者入) | 分析题】题干:<br>生,18岁。被发<br>体格检查:T36<br>识不清,口唇呈<br>闻及啰音,心率<br>均未引出。COF<br>氧化碳中毒。<br>院后的治疗原则 | (508 题~51 <sup>7</sup><br>现意识不清<br>:2℃,BP12<br>樱桃红色,<br>89 次/分,<br>lb 浓度为 6<br>为() | 1 题共<br>6h, 屋<br>25/80<br>双肺呼<br>律齐,<br>0%。诊 |
| 〇 A.迅速#                                                                        | 将患者脱离中毒                                                                                | 现场                                                                                 | ep.85.131                                    |
| ○ B.积极结                                                                        | 山正缺氧                                                                                   |                                                                                    |                                              |
| 〇 C.防治II                                                                       | 窗水肿                                                                                    | 378                                                                                |                                              |
| ◯ D.促进肌                                                                        | <sup>茵细胞恢复</sup>                                                                       | 510                                                                                |                                              |
| ○ E.保持吗                                                                        | 乎吸道通畅                                                                                  |                                                                                    |                                              |
| <b>戸</b><br>交巻                                                                 | <b>()</b><br>刷新                                                                        | 各B<br>答题卡                                                                          | 辰記                                           |
| 首页 医袖                                                                          | <ul><li> の在线 考试 </li></ul>                                                             | 教学                                                                                 | 我的                                           |

# 手机考注意事项

#### 1.设备要求

(1)手机系统版本要求:苹果手机系统要求 iOS10 (不含) 以上,安卓手机系统版本要求在安卓 5.0 (不含) 以上。

(2)手机配置要求:内存 512M 以上,存储空间 500M 以上,分辨率要求 1280\*720 以上。

(3)手机 4G 或 3G 移动网络畅通。

2.确保考试时手机电量充足,支持2个小时以上的连续使用。如果手机续航 不太好的话可以带上移动电源。

3.请考生将手机屏幕待机时间调至 10 分钟以上, 以免出现手机锁屏现象影响考试。

4.考试期间保持网络通畅,建议使用 4G 或 5G 网络进行考试。

5.考试前,请关闭占用网络资源的相关应用程序,将手机状态调整为最佳状态。

6.考生在考试过程中遇到网速慢、断线等情况,不要着急,可以选择关闭移动网络,然后再开启,即可继续答题考试。

7.考生在考试过程将手机调整为静音状态,建议考生在考试前退出微信、 QQ 等聊天软件,将手机设置为来电转移状态,保持考试状态,避免考生在考试 过程中出现锁屏状态,若考生在考试过程中,查看微信、QQ,BAIDU 搜索、接 听电话、截屏等,手机会被自动锁定,锁定后考生将不能继续答题。若考生手机 被锁定 5 次后,系统将进行自动交卷处理。若考生考试界面被锁定,请及时致 意监考老师,进行解锁,解锁后方可继续答题。

## 常见问题及解决办法

1.登录医学电子书包 APP 或考试客户端时,输入账号和密码后,提示"用 户名或密码不正确"怎么办?

请核对账号和密码输入是否正确,如更改过密码,请输入更改后的密码。如 果忘记密码,则点击找回密码,按照所示流程进行密码找回。

2.进入考试列表后,没有试卷怎么办,试卷不是本人所考专业怎么办? 返回考试系统首页,在左上角"切换机构"处确认当前选中的机构是要考试 卷所在的机构,然后再次点击"我的考试"进入,反复几次,如果还是看不 到试卷或试卷不是本人专业,则反馈给监考老师,由监考老师联系客服 (400-001-8080) 解决。

### 3.考试过程中有图片显示不了

网速不好导致图片加载较慢。<mark>请通过点击刷新按钮(刷新后停顿数秒)进行</mark> 解决。

#### 4.考试过程中图片太小,看不清

可点击图片占位图,手机上用手势缩放功能放大图片进行查看。

#### 5.考试过程中不小心退出了医学电子书包 APP, 怎么办?

如果未关闭进程则调出进程,解锁考试后可以继续考试。如果 App 异常退出,可重新登录 APP,且必须进入考试列表,点击继续,进入后解锁继续作答。

### 6.考试过程中不小心点了交卷,怎么办?

点击交卷时会有确认提醒,点击确认交卷后,将无法恢复,请慎重点击。

### 7.再次进入考试时,所考试卷显示已交卷

如果确认是正常交卷,则可放心离场。如果是异常情况,可向监考老师反馈, 联系医视界客服解决。

### 8.试题作答完毕后,点击交卷按钮,长时间没反应怎么办?

因集中交卷占用网络资源大,部分考生手机会出现转圈现象,请考生耐心等 待片刻后,会提示交卷成功,点击确认即可。如果持续等待很长时间,则关闭进 程后重新进入尝试提交。如果还是不行则寻找考务人员反馈解决。

9.出现问题后先反馈给基地老师或监考老师进行处理,如果解决不了再拨打客服电话:400-001-8080进行解决。

技术支持: QQ 群管理员--技术支持